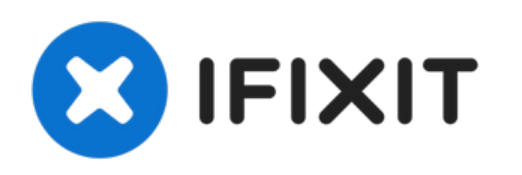

# Remplacement de l'écran complet du MacBook Air 13'' mi-2013

Utilisez ce tutoriel pour remplacer l'écran...

Rédigé par: Walter Galan

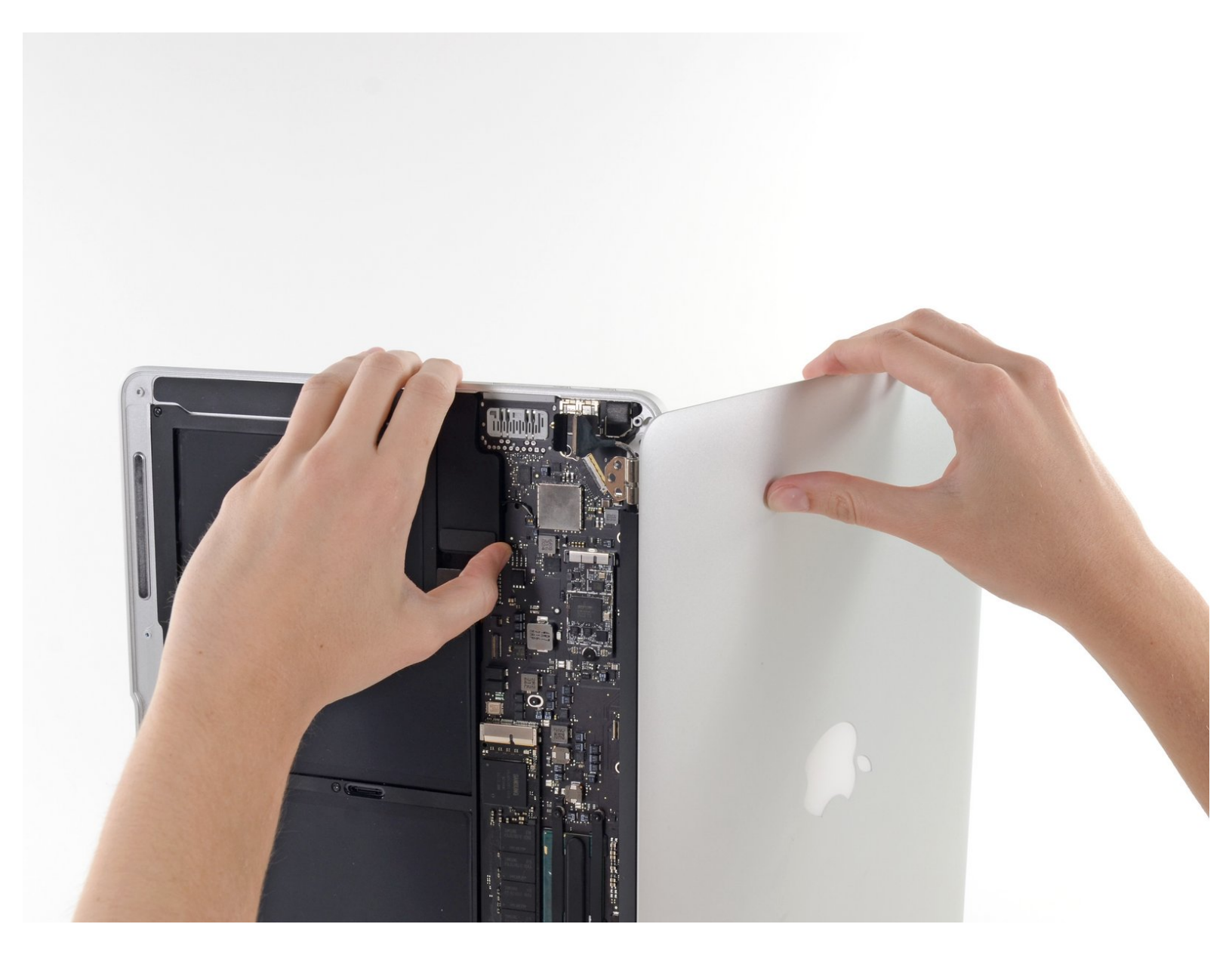

## INTRODUCTION

Utilisez ce tutoriel pour remplacer l'écran complet.

# **OUTILS:**

• P5 Pentalobe Screwdriver Retina MacBook Pro and Air (1)

- T5 Torx Screwdriver (1)
- TR8 Torx Security Screwdriver (1)
- Spudger (1)

# DIÈCES:

MacBook Air 13" (Mid 2013 to 2017)
Display Assembly (1)

#### Étape 1 — Boîtier inférieur

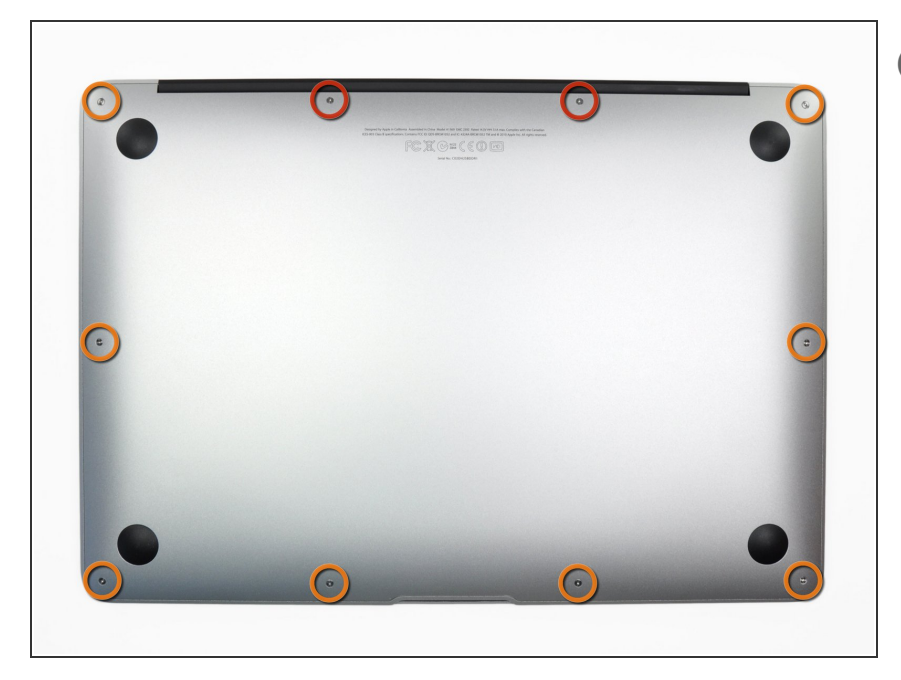

- Avant de commencer, éteignez votre MacBook. Fermez l'écran et posezle à l'envers sur une surface souple.
  - Utilisez un tournevis <u>P5 Pentalobe</u> pour retirer les dix vis qui fixent le boîtier inférieur, dont les dimensions sont les suivantes :
    - Deux vis de 9 mm
    - Huit vis de 2,6 mm

## Étape 2

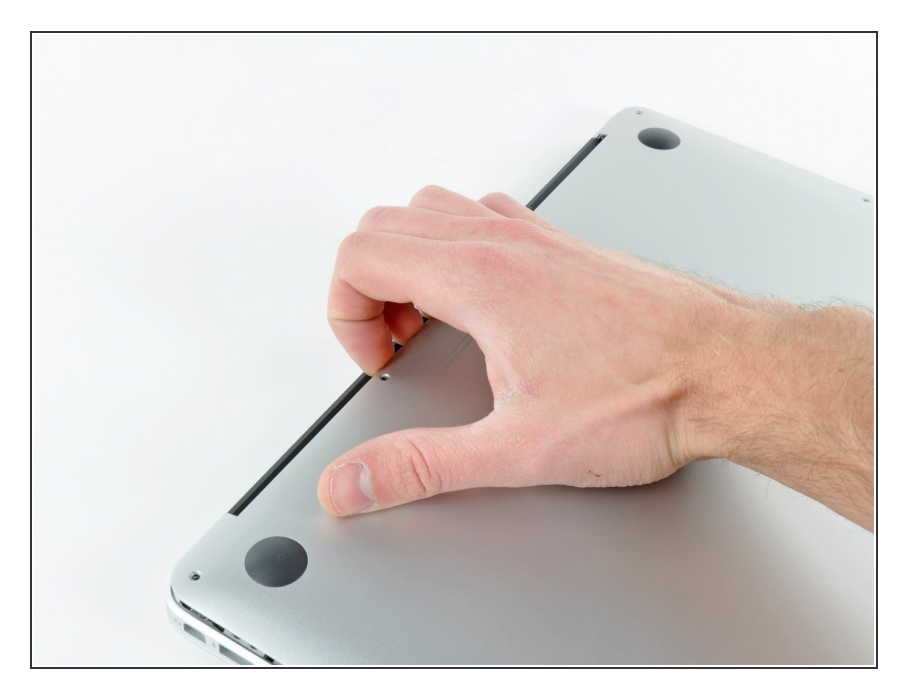

- Mettez vos doigts entre l'écran et le boîtier inférieur et tirez vers le haut pour détacher le boîtier inférieur.
- Enlevez la partie inférieure et mettez-la de côté.

#### Étape 3 — Connecteur de batterie

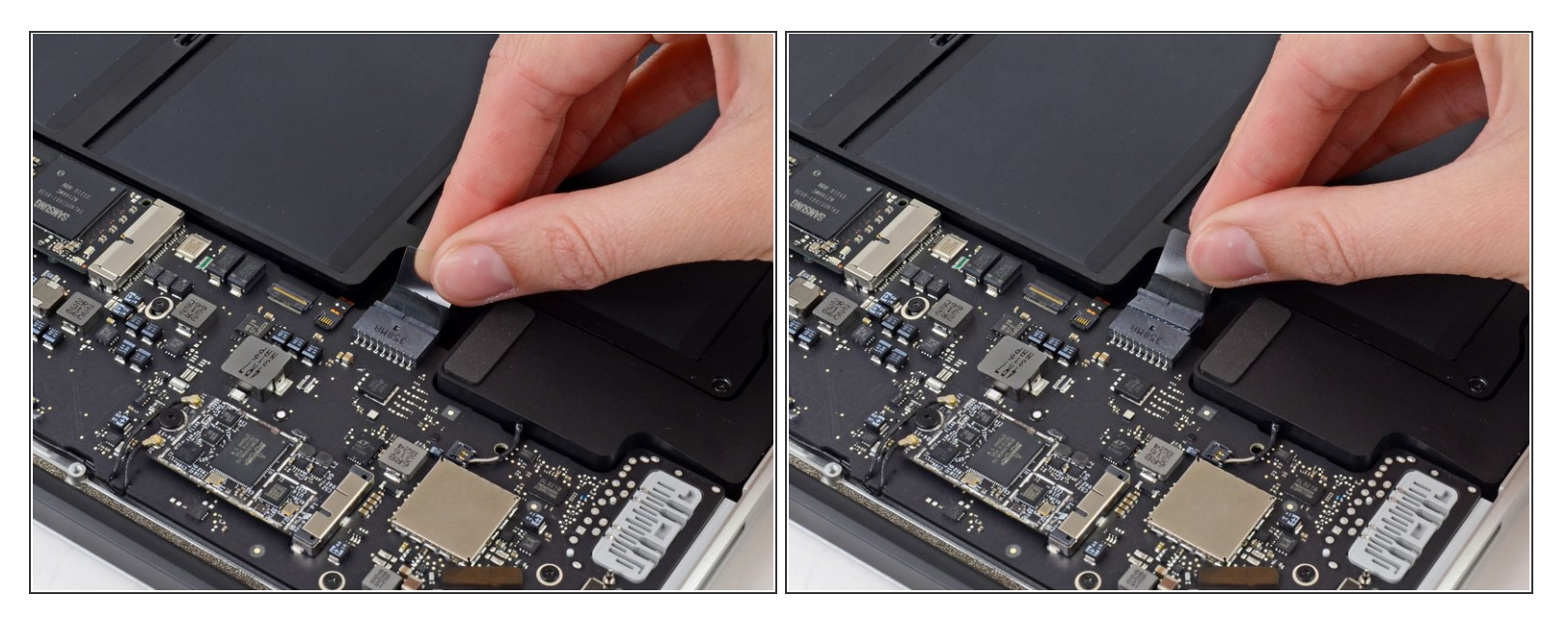

- Afin de s'assurer que l'ordinateur est bien hors tension et ne se rallumera pas pendant la procédure, il est recommandé de déconnecter la batterie.
- Saisissez la languette en plastique transparent attachée au connecteur de la batterie et tirez-la parallèlement à la surface de la carte mère en direction du bord avant de l'appareil.

Ne tirez pas vers le haut sur le connecteur pendant que vous le déconnectez, vous risqueriez d'endommager la prise du connecteur.

#### Étape 4 — Nappe de la carte E/S

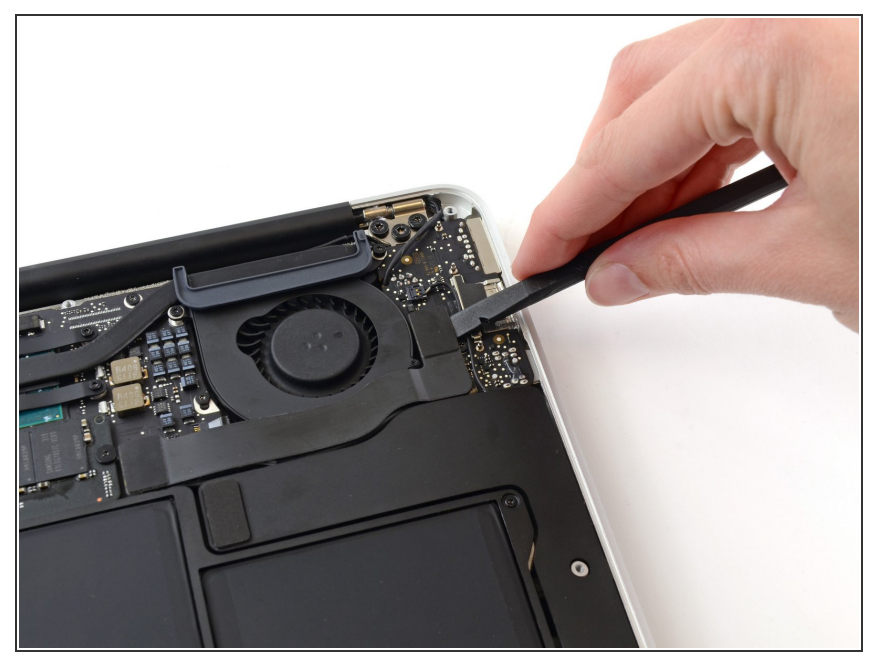

 Utilisez l'extrémité plate d'un spudger pour tirer le connecteur de la nappe de la carte E/S hors de sa prise sur la carte E/S.

## Étape 5

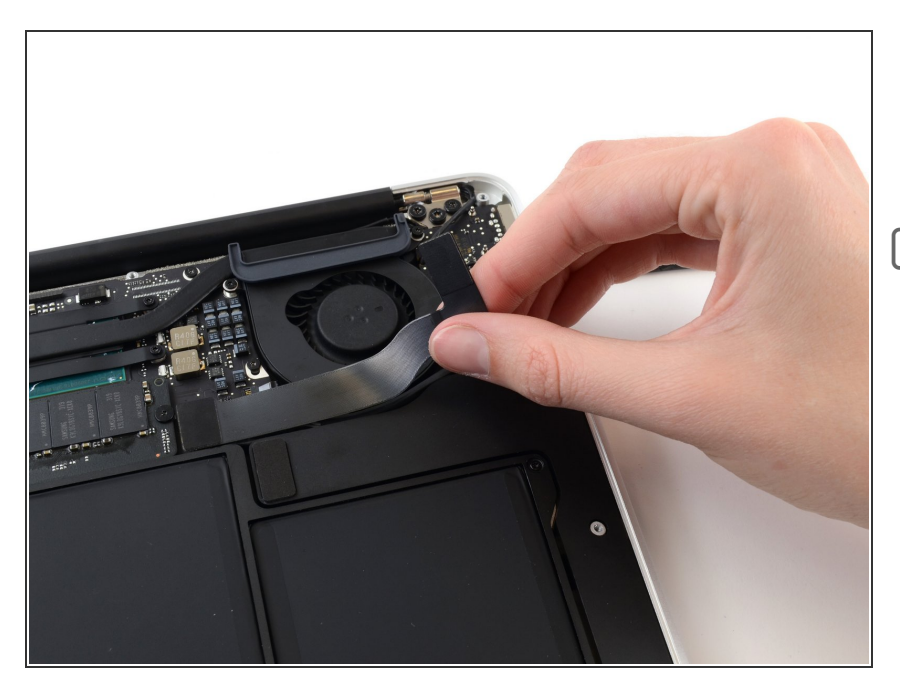

- Décollez soigneusement la nappe de la carte E/S de l'adhésif la fixant en haut du ventilateur.
- Pendant le réassemblage, assurezvous de repositionner cette nappe dans le bon sens. Elle va rentrer si elle est à l'envers, mais l'ordinateur ne démarrera pas.

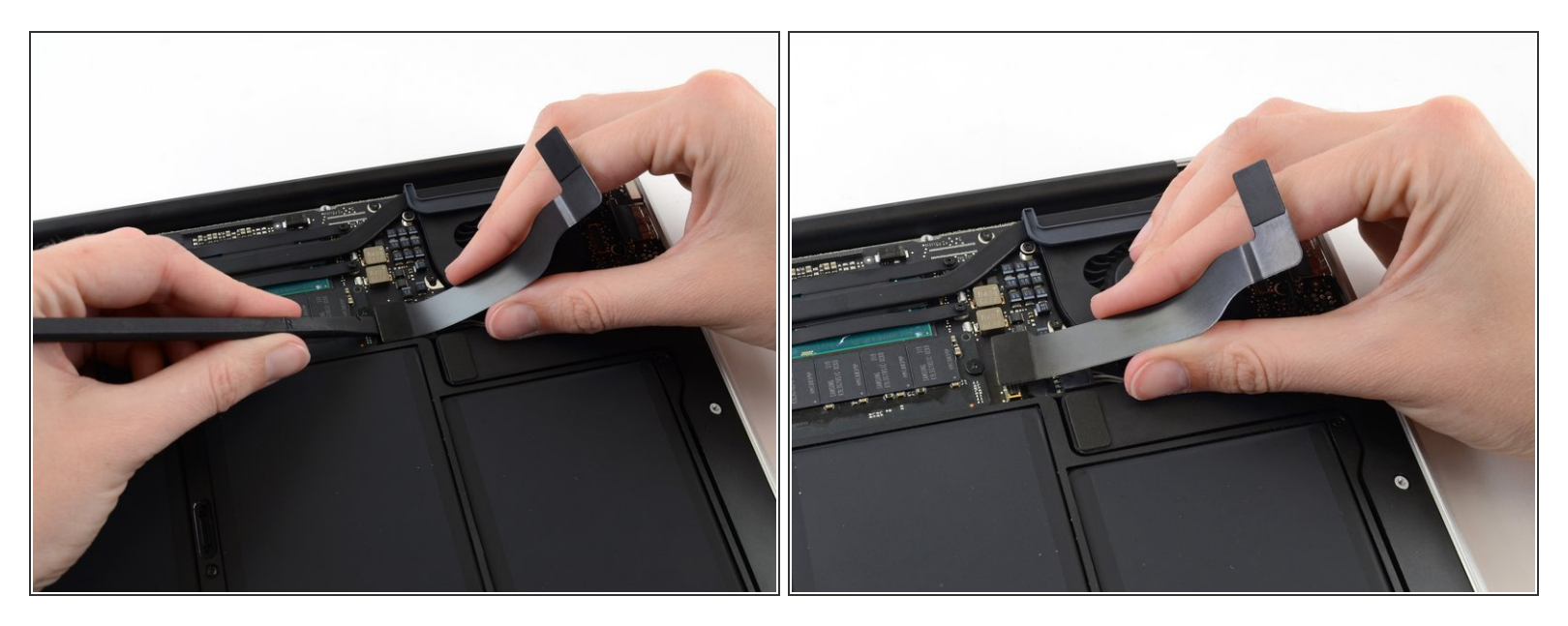

La prise du connecteur suivant est particulièrement profonde. Faites attention lorsque vous le débranchez.

- En tirant doucement sur la nappe de la carte E/S vers le haut, près de sa connexion à la carte mère, utilisez l'extrémité plate d'un spudger pour travailler à tour de rôle sur les côtés du connecteur pour le faire "sortir" de sa prise.
- Retirez la nappe de la carte E/S.

#### Étape 7 — Ventilateur

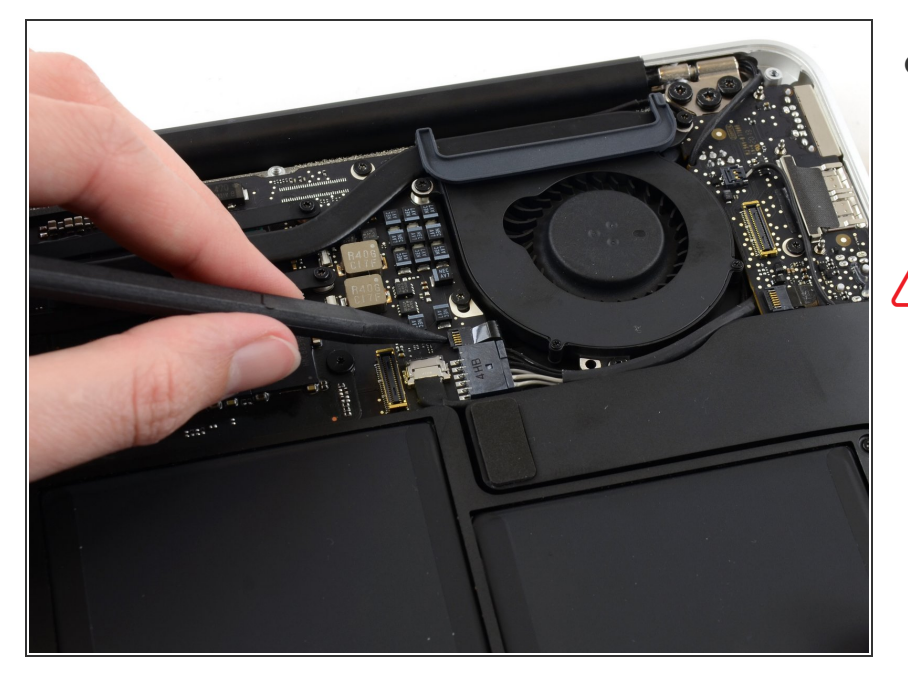

- Utilisez la pointe d'un spudger pour retourner soigneusement le clapet de retenue de la prise ZIF du ventilateur.
- Assurez-vous de faire levier sur le clapet de retenue à charnière et **non** sur la prise même.

## Étape 8

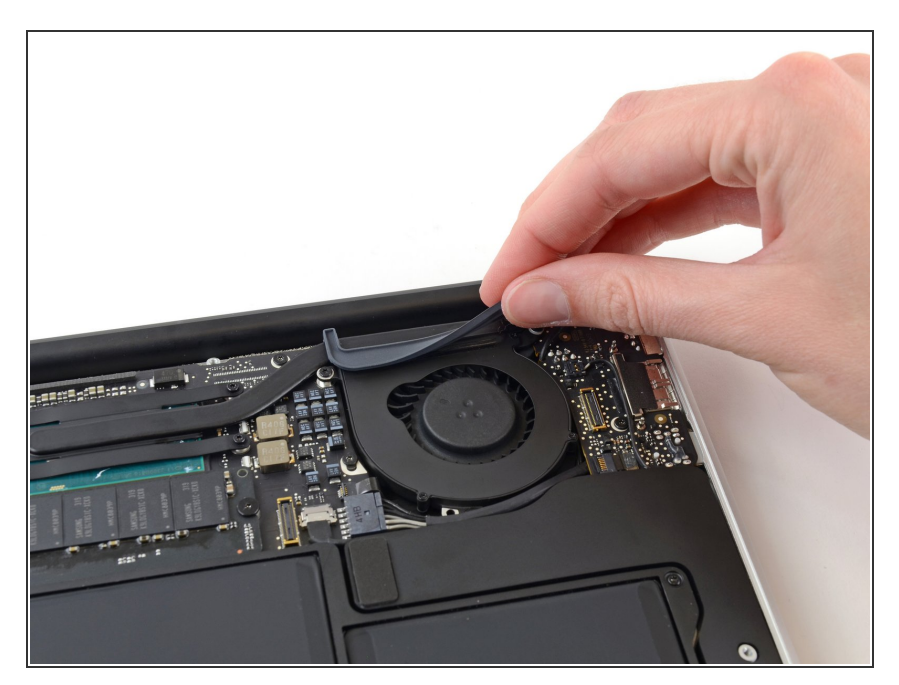

 Décollez le joint en caoutchouc de l'adhésif sur le dessus du ventilateur.

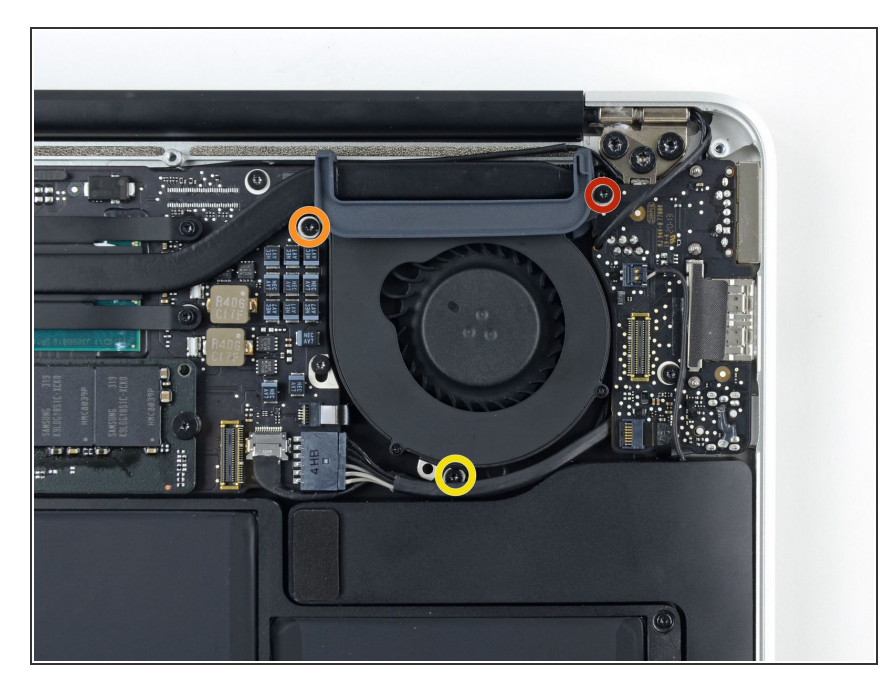

- Retirez les trois vis suivantes fixant le ventilateur au boîtier :
  - Une vis Torx T5 de 3,6 mm
  - Une vis Torx T5 de 2,7 mm
  - Une vis Torx T5 de 3,6 mm avec une tête courte

## Étape 10

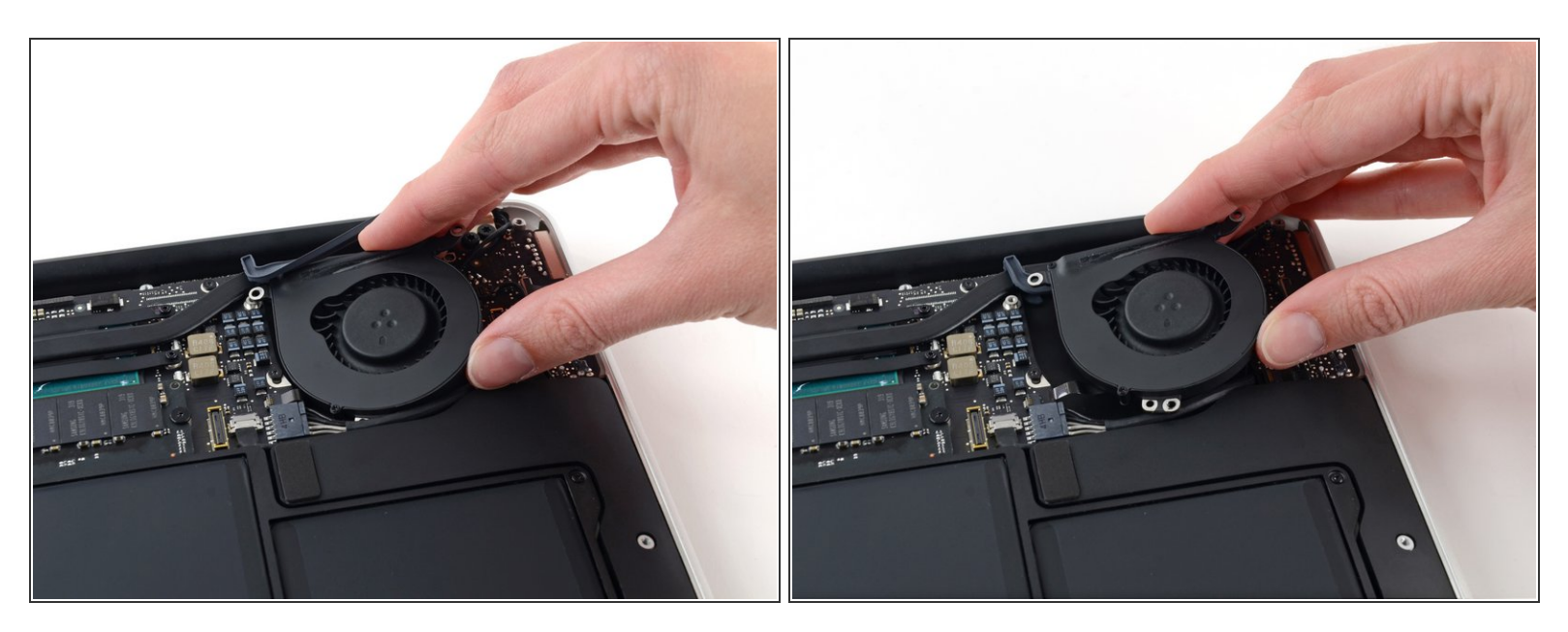

- Soulevez le ventilateur du côté de la carte E/S et tirez-le du boîtier supérieur.
- Le retrait du ventilateur déconnecte également la nappe du ventilateur. Veillez à ne pas la déchirer.

#### Étape 11 — Carte E/S

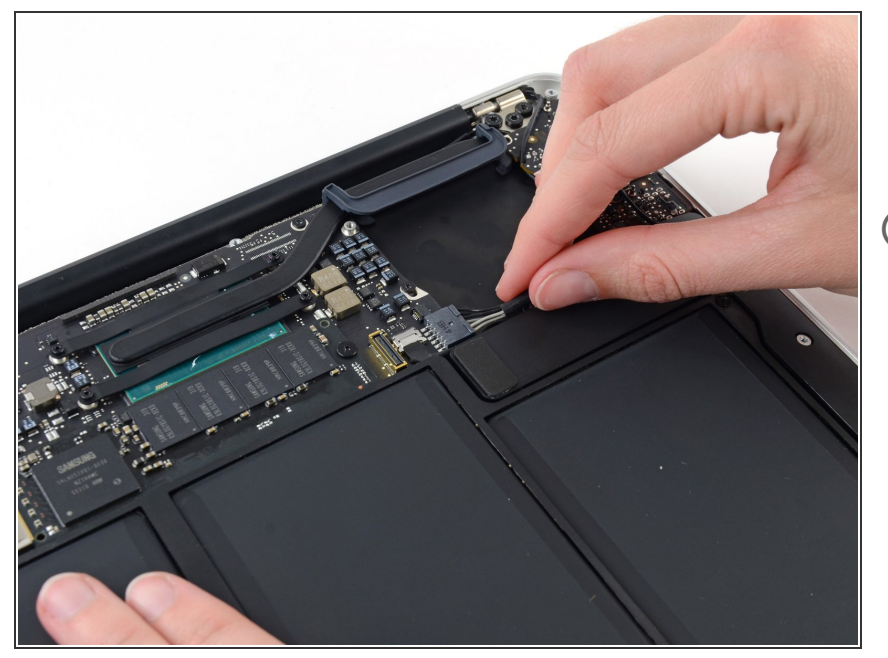

- Déconnectez la carte E/S en retirant son câble d'alimentation de sa prise sur la carte mère.
- Tirez le câble parallèlement à la surface de la carte mère vers le bord droit de l'Air.

## Étape 12

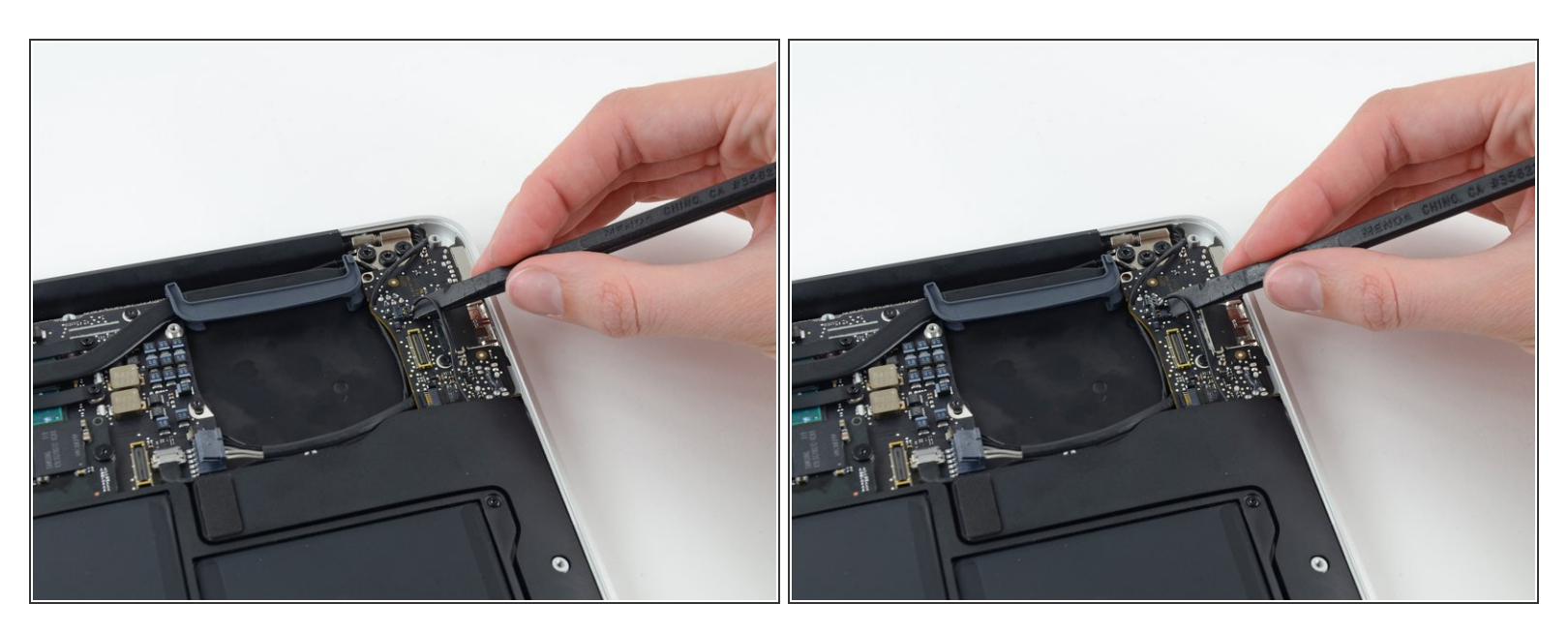

 Utilisez l'extrémité plate d'un spudger pour tirer le connecteur du câble du haut-parleur gauche vers le haut et hors de sa prise sur la carte E/S.

(i) Faites levier en dessous des fils.

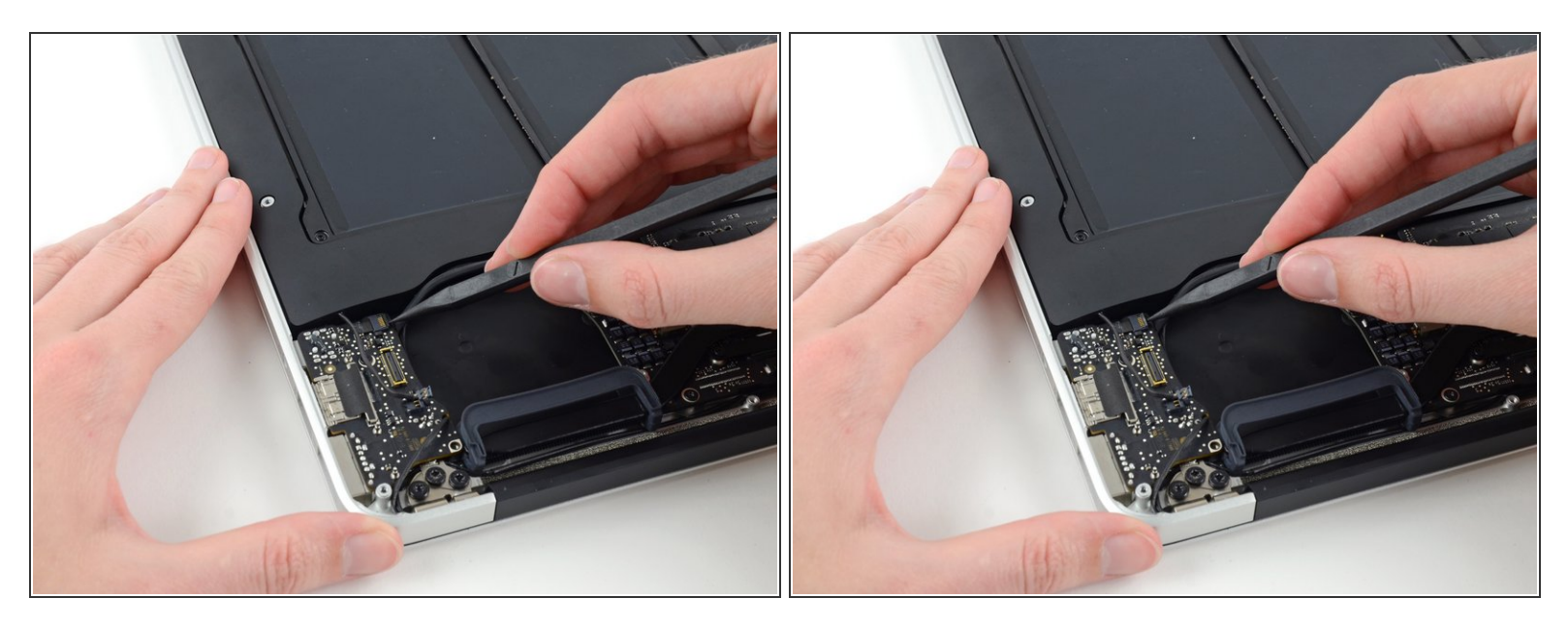

 Utilisez la pointe d'un spudger pour retourner délicatement le clapet de retenue de la prise ZIF de la nappe du microphone.

Assurez-vous de faire levier sur le clapet de retenue et **non** sur la prise même.

#### Étape 14

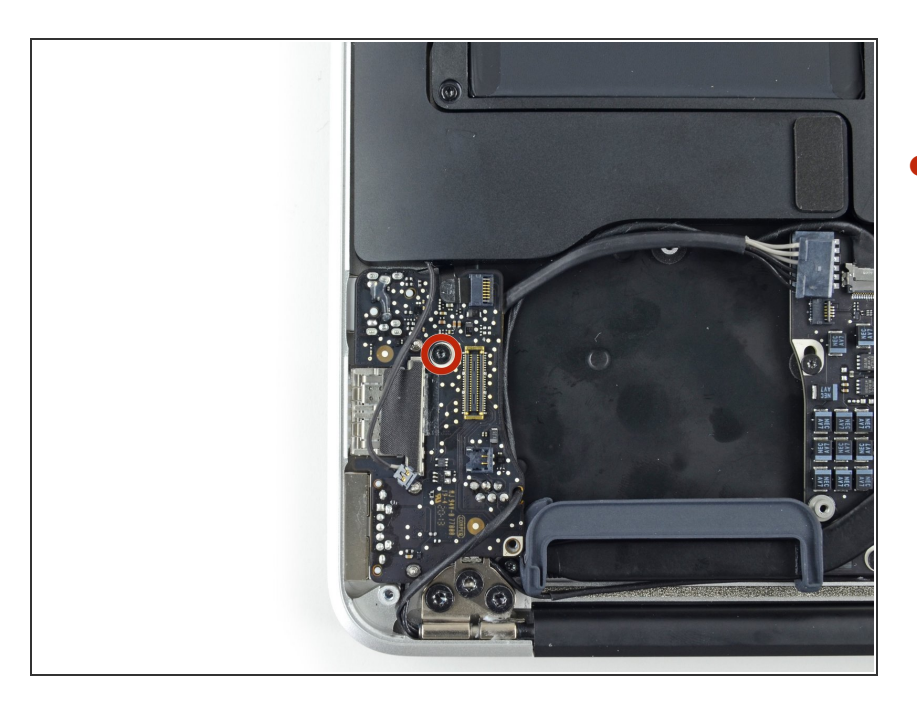

 Retirez la seule vis Torx T5 de 3,6 mm fixant la carte E/S au boîtier supérieur.

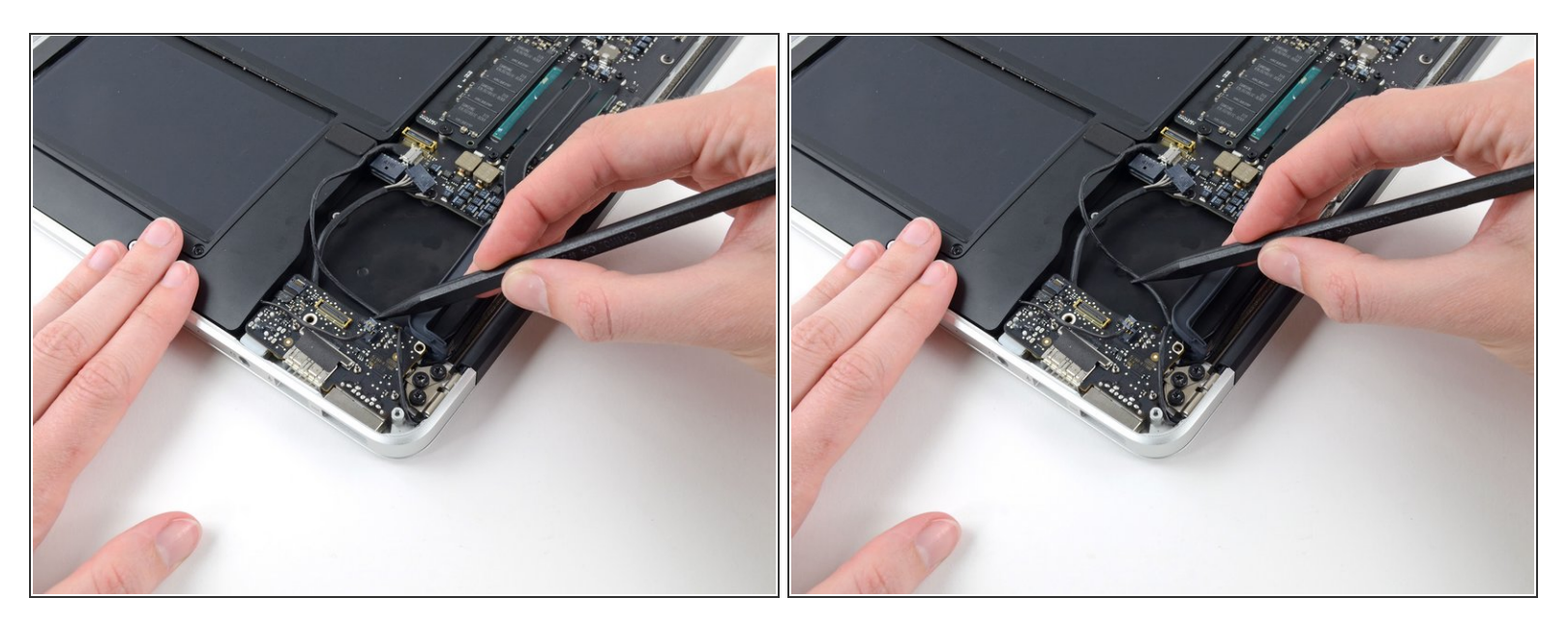

 Retirez délicatement le câble de la caméra de son entaille sur la carte E/S et poussez-la de côté avec la pointe d'un spudger.

## Étape 16

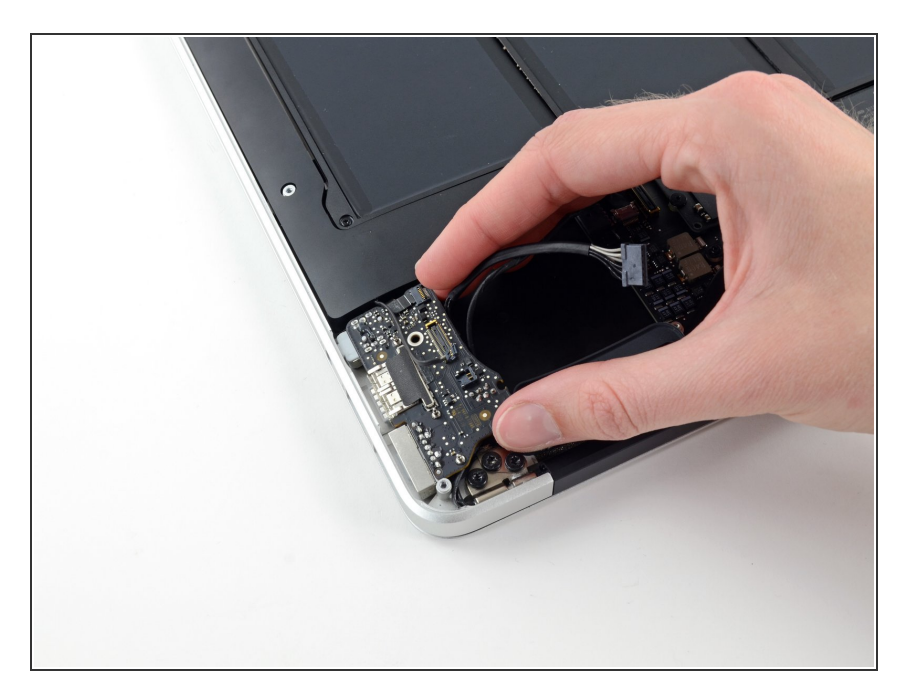

- Soulevez la carte E/S du côté de la carte mère et retirez-la du boîtier supérieur.
- Le retrait de la carte E/S déconnecte également la nappe du microphone.
  Veillez à ne pas la déchirer.

## Étape 17 — Écran complet

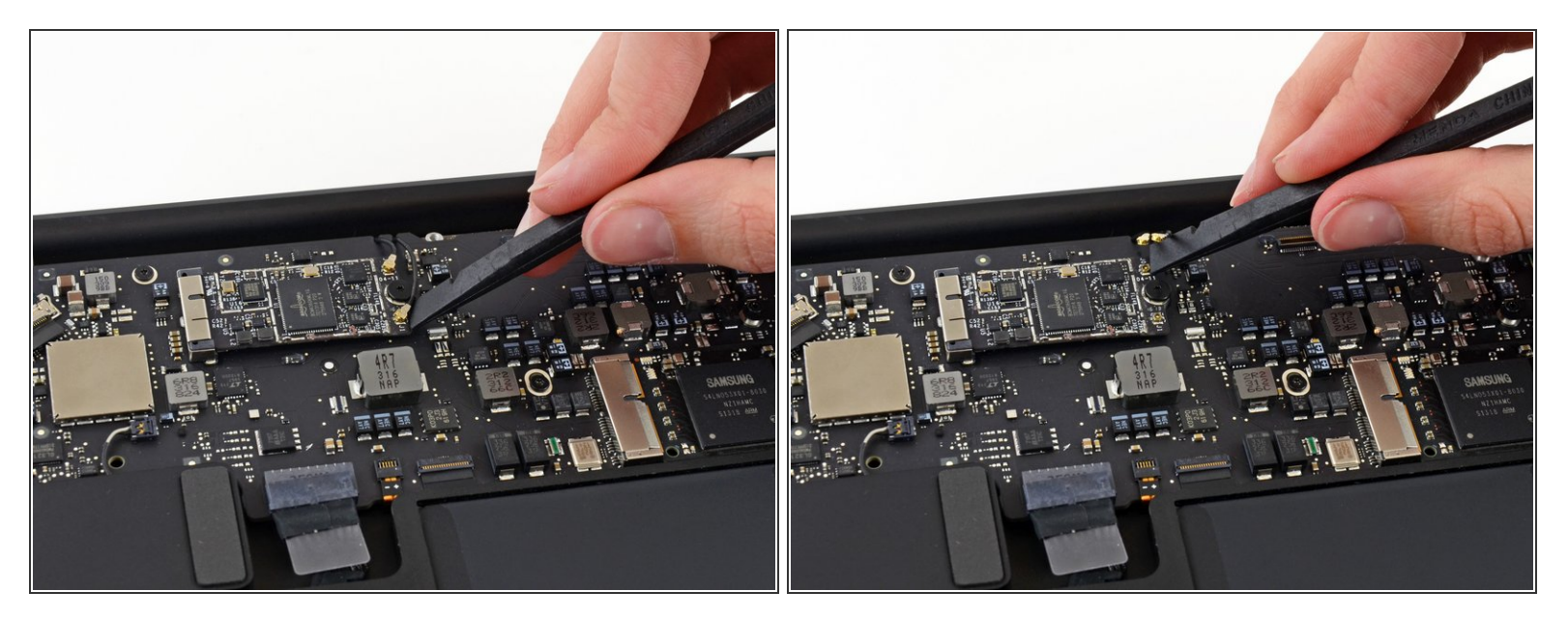

 Utilisez l'extrémité plate d'un spudger pour faire levier sur chacun des connecteurs d'antenne et les retirer de leur prise sur la carte AirPort/Bluetooth.

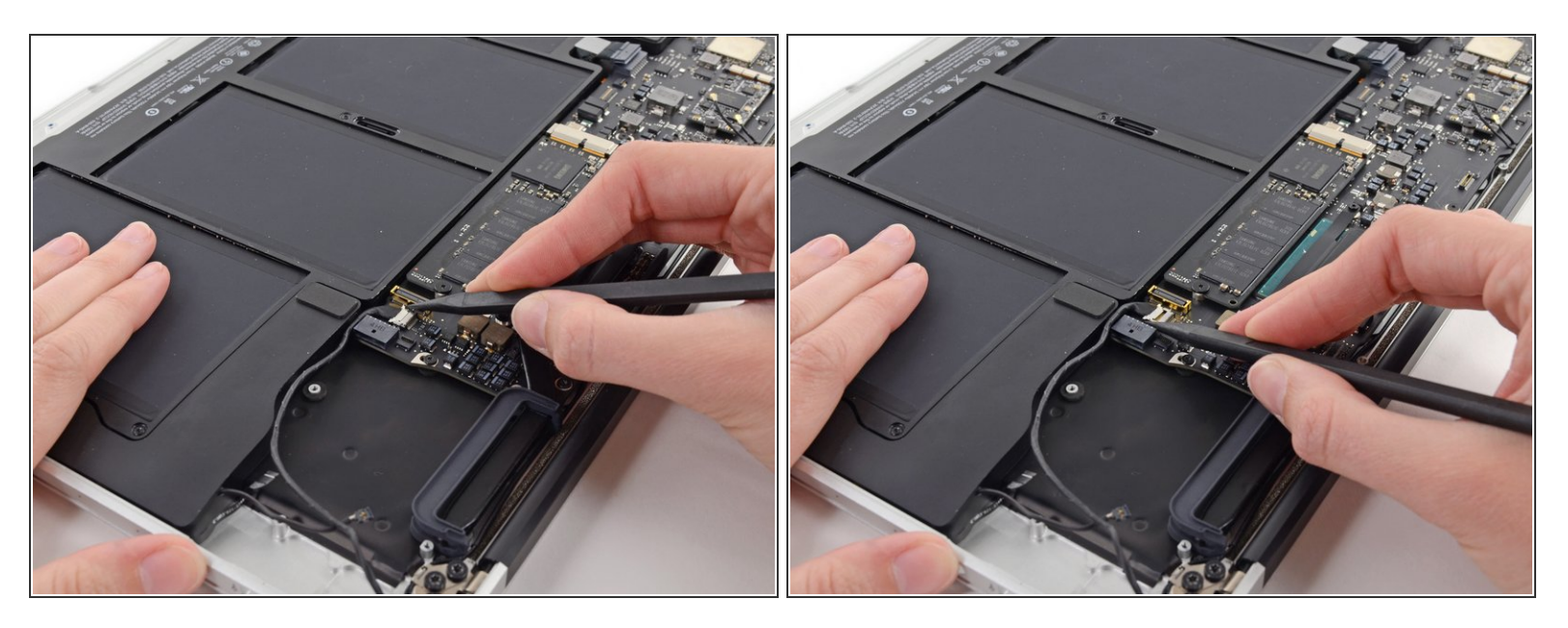

- Débranchez le connecteur du câble de la caméra avec la pointe d'un spudger.
- Poussez d'abord sur un côté du connecteur, puis de l'autre côté pour le faire soigneusement "sortir" de sa prise.
- Tirez sur le câble de la caméra parallèlement à la surface de la carte E/S, vers le bord avant de l'Air, pour le débrancher de sa prise.
- Ne soulevez pas ce câble lorsque vous le débranchez, vous risqueriez d'arracher sa prise de la carte mère.

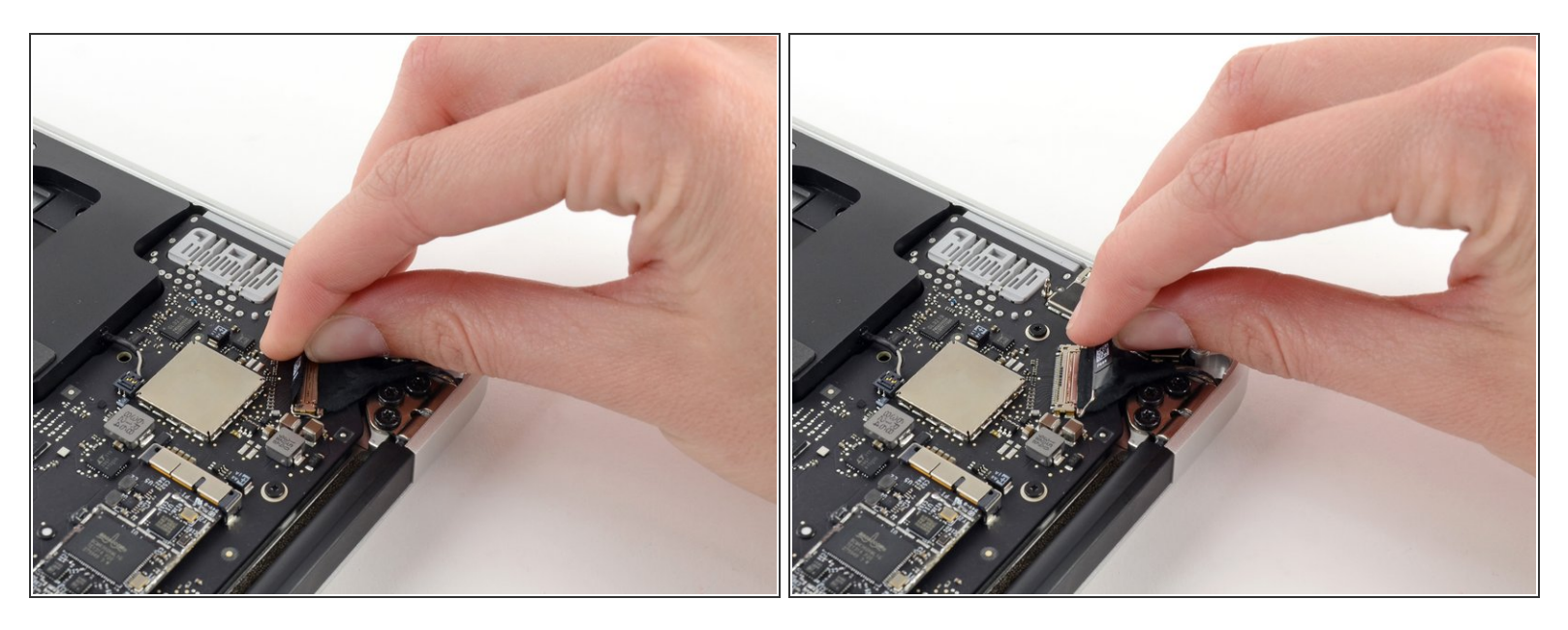

 Tirez sur la languette en plastique du connecteur du câble de données de l'écran pour le déverrouiller.

## Étape 20

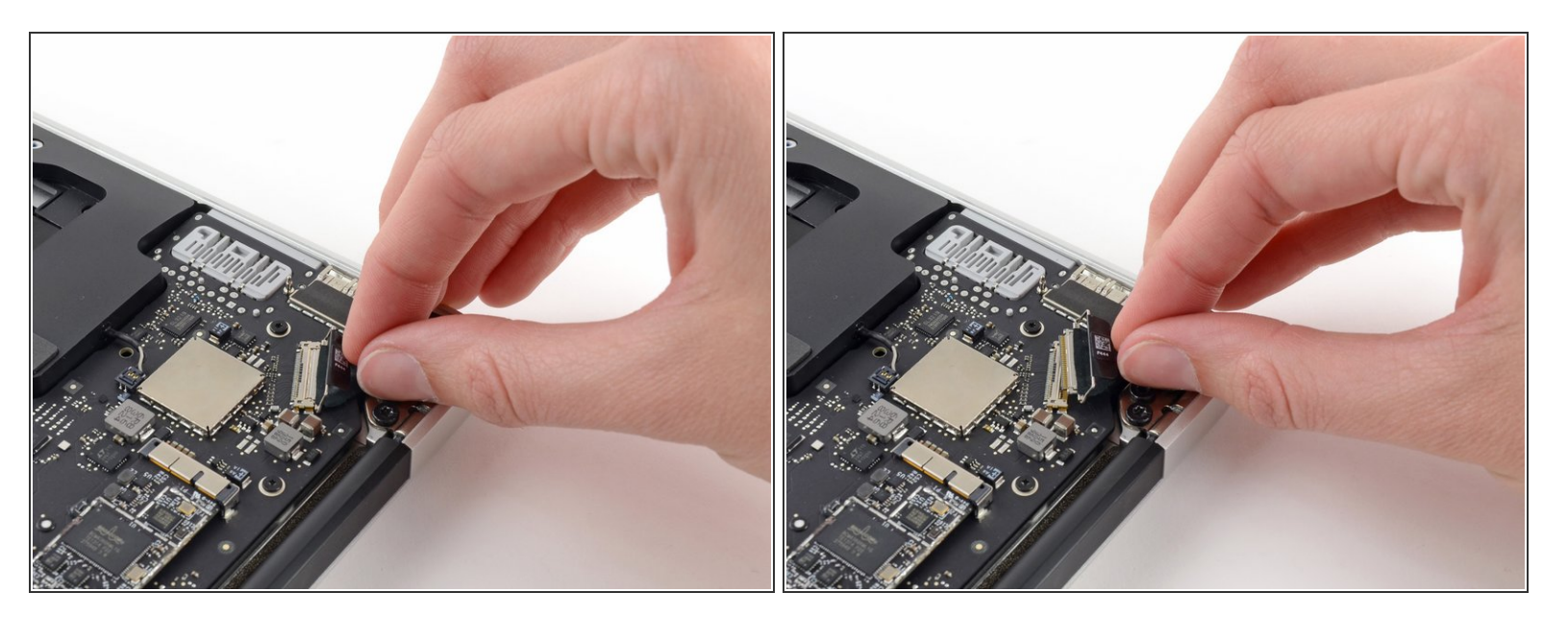

Tirez le connecteur du câble de données de l'écran tout droit hors de sa prise.

#### Veillez à tirer sur le connecteur parallèlement à la surface de la carte mère, ne le soulevez pas vers le haut.

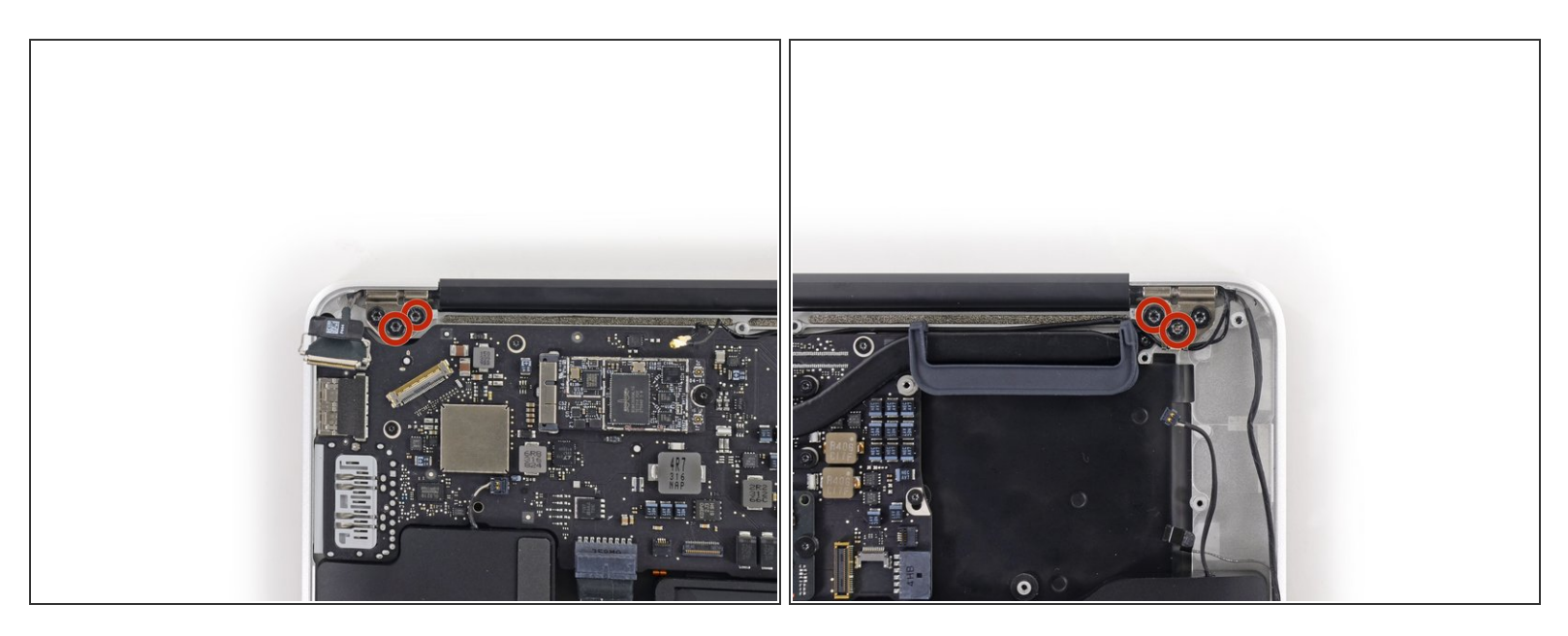

- Retirez les quatre vis intérieures Torx T8 de 4,9 mm (deux de chaque côté), fixant les charnières droite et gauche de l'écran au boîtier supérieur.
- (i) Laisser les vis extérieures en place pour l'instant facilitera le démontage.

#### Étape 22

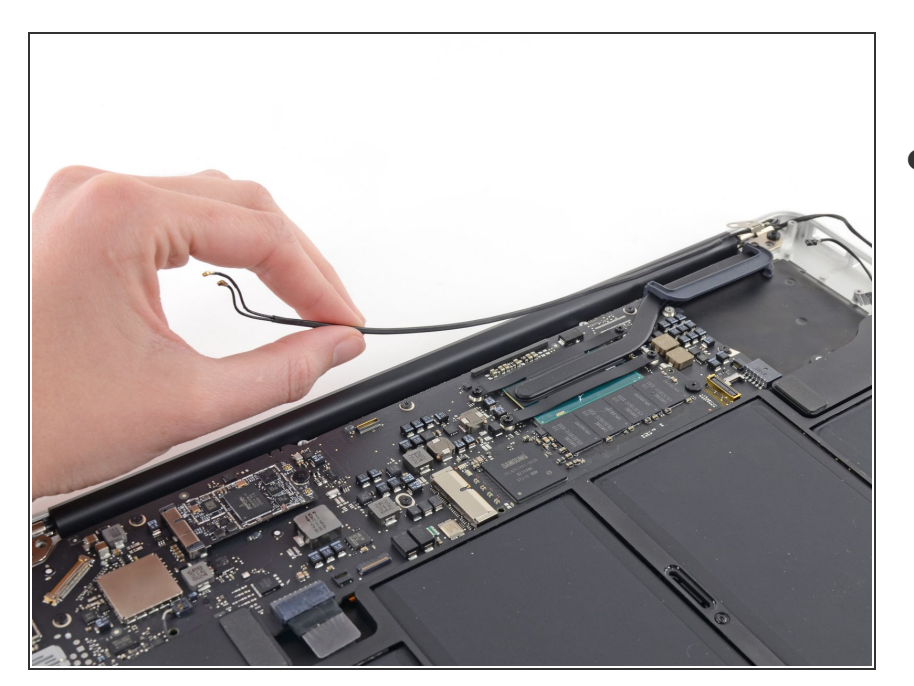

 Dégagez délicatement les câbles d'antenne de la rainure du boîtier supérieur.

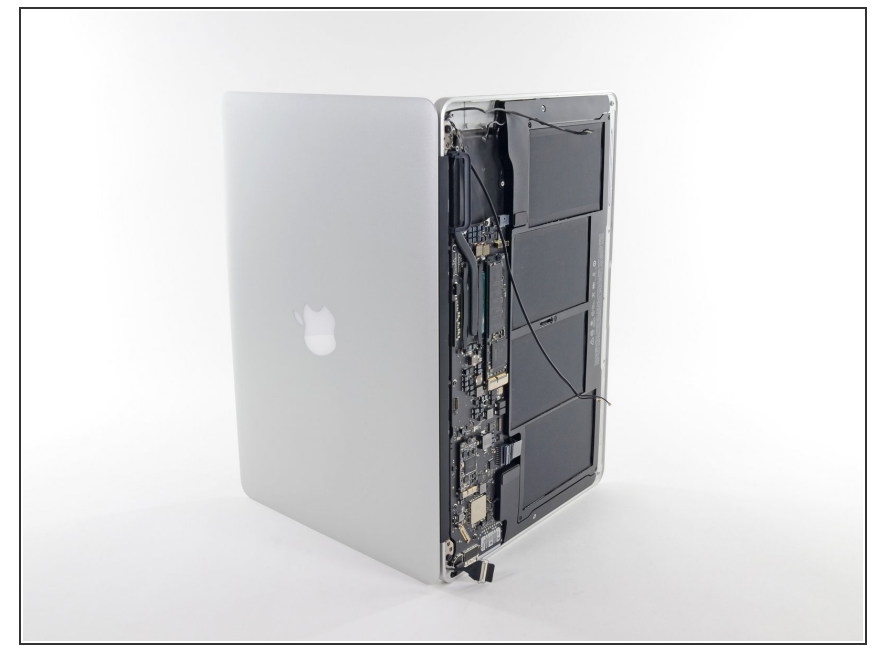

 Ouvrez l'écran de manière à ce qu'il soit perpendiculaire au boîtier supérieur et posez l'ordinateur sur une table comme indiqué.

## Étape 24

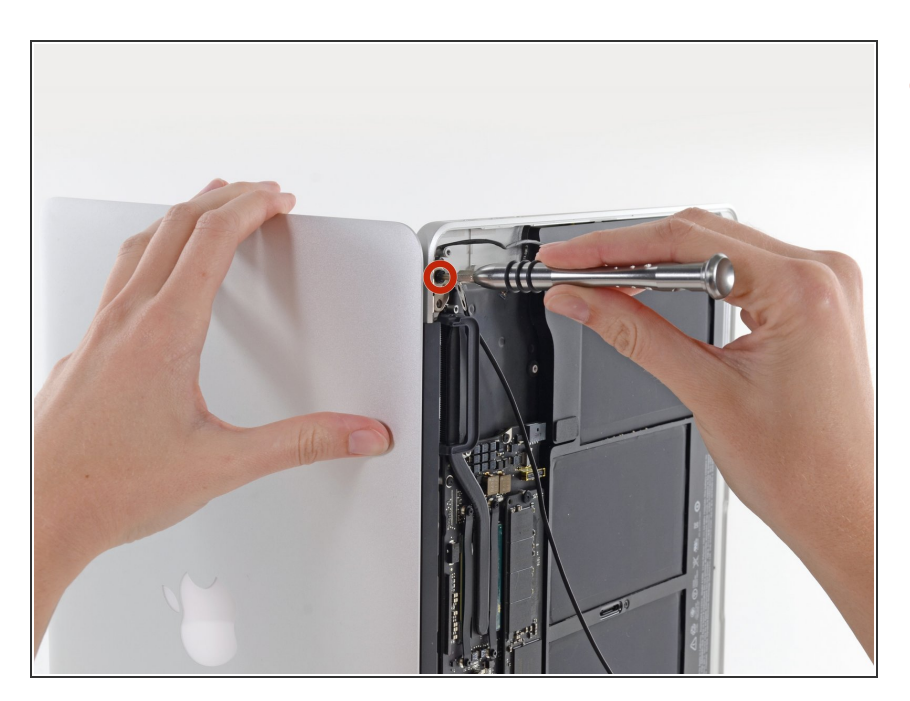

 Tout en maintenant l'Air stable, retirez la dernière vis Torx T8 de 4,9 mm du support gauche de l'écran.

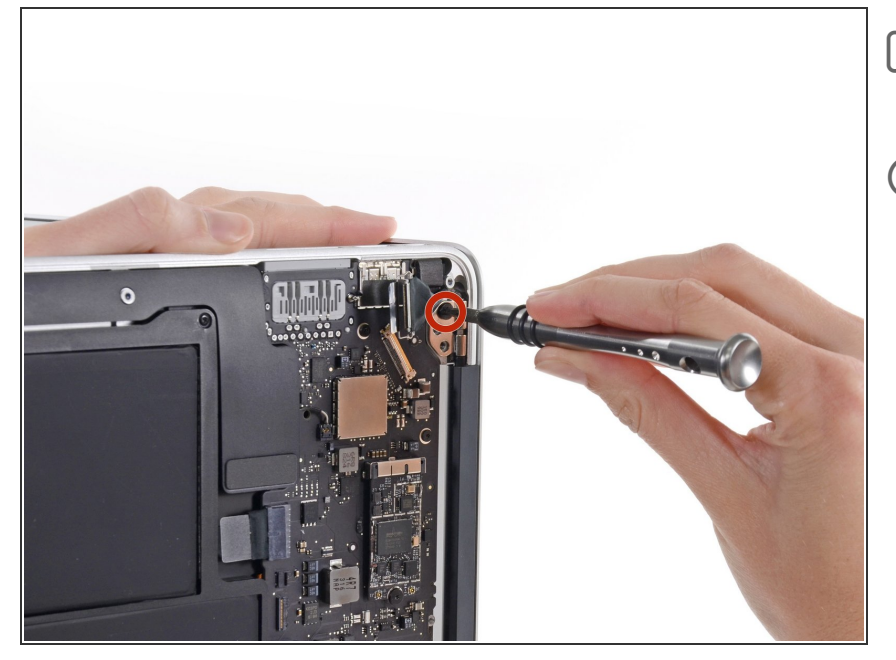

- Retournez l'ordinateur afin d'accéder facilement à la vis droite de l'écran.
- Avant de retirer la dernière vis de l'écran, veillez à maintenir l'écran et le boîtier supérieur de votre autre main. Les composants risqueraient de tomber sur la table, causant des dommages potentiellement coûteux.
  - Retirez la dernière vis Torx T8 de 4,9 mm fixant l'écran au boîtier supérieur.

#### Étape 26

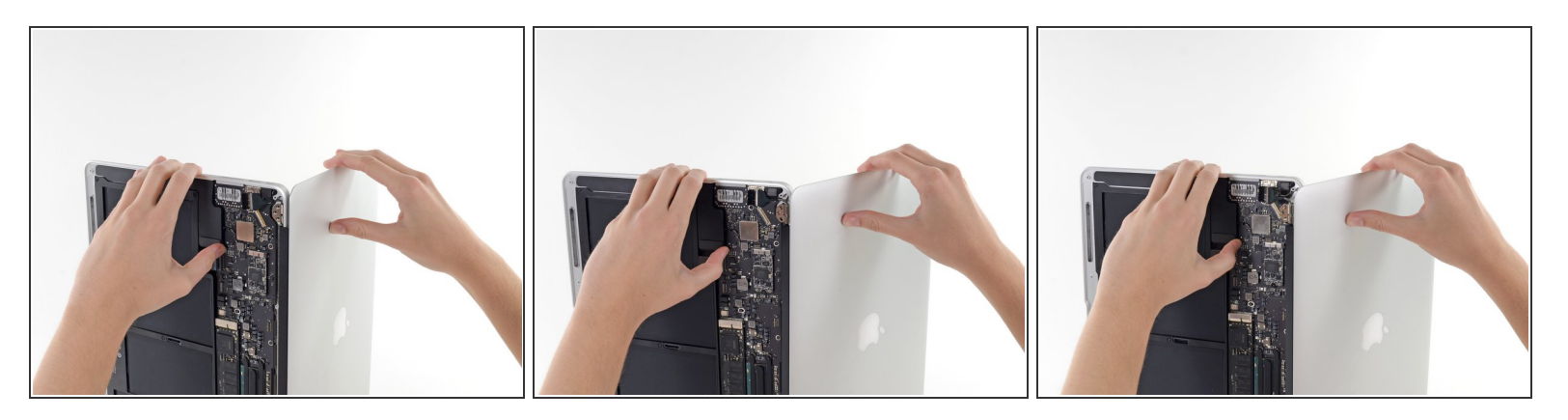

- Ouvrez légèrement l'Air pour que les charnières aient la place de glisser hors de leurs encoches.
- Poussez légèrement le boîtier extérieur vers l'ensemble écran, puis retirez-le des charnières.
- Une fois que les deux charnières de l'écran ont été retirées du boîtier supérieur, ôtez l'écran et mettez-le de côté.

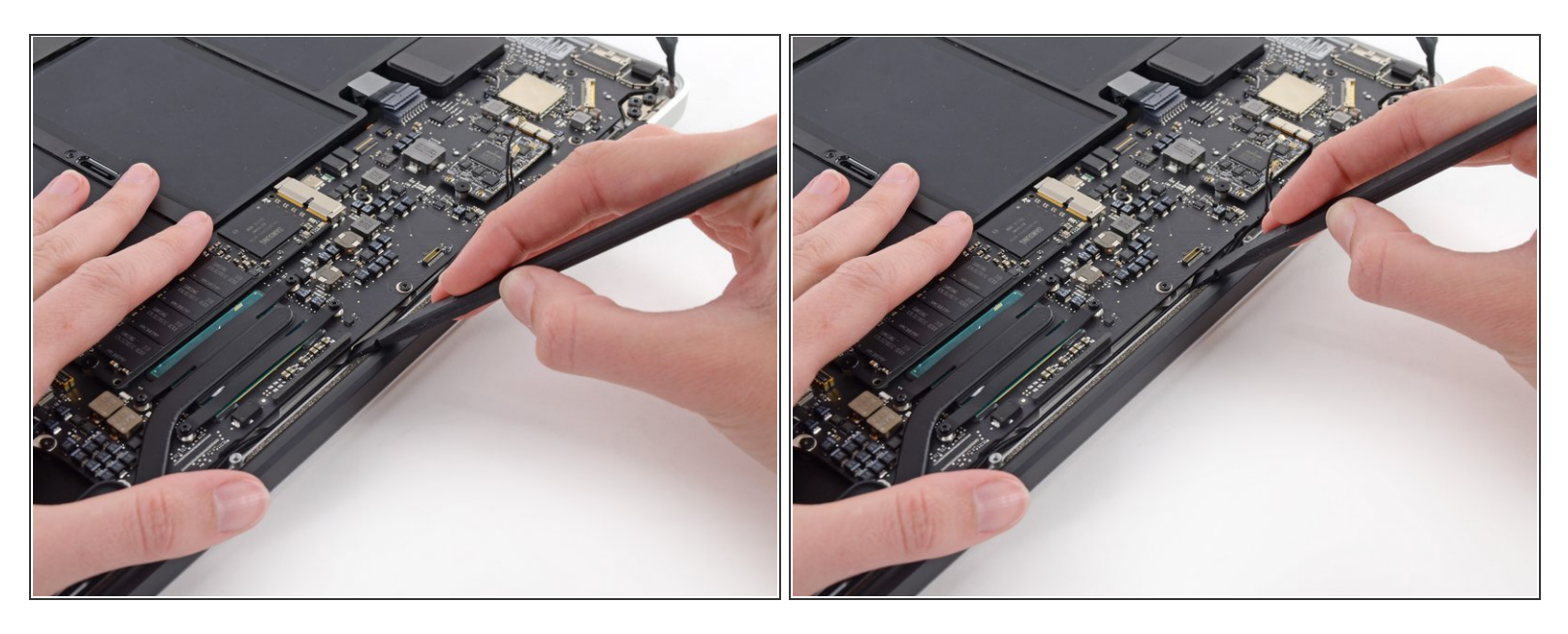

Lors du remontage, utilisez l'extrémité plate d'un spudger pour réinsérer l'antenne Wi-Fi/Bluetooth dans sa rainure.

Pour remonter votre appareil, suivez ces instructions dans l'ordre inverse.

Ce document a  $\tilde{A} @t \tilde{A} @cr \tilde{A} @\tilde{A} @$  le 2022-12-30 10:50:31 AM (MST).